Ввести в адресной строке любого поисковика https://lk.zhky.ru/

**1 шаг**: после клика в новом окне откроется главная страница Личного кабинета для услуг ЖКХ, для регистрации необходимо щёлкнуть на кнопку «Войти».

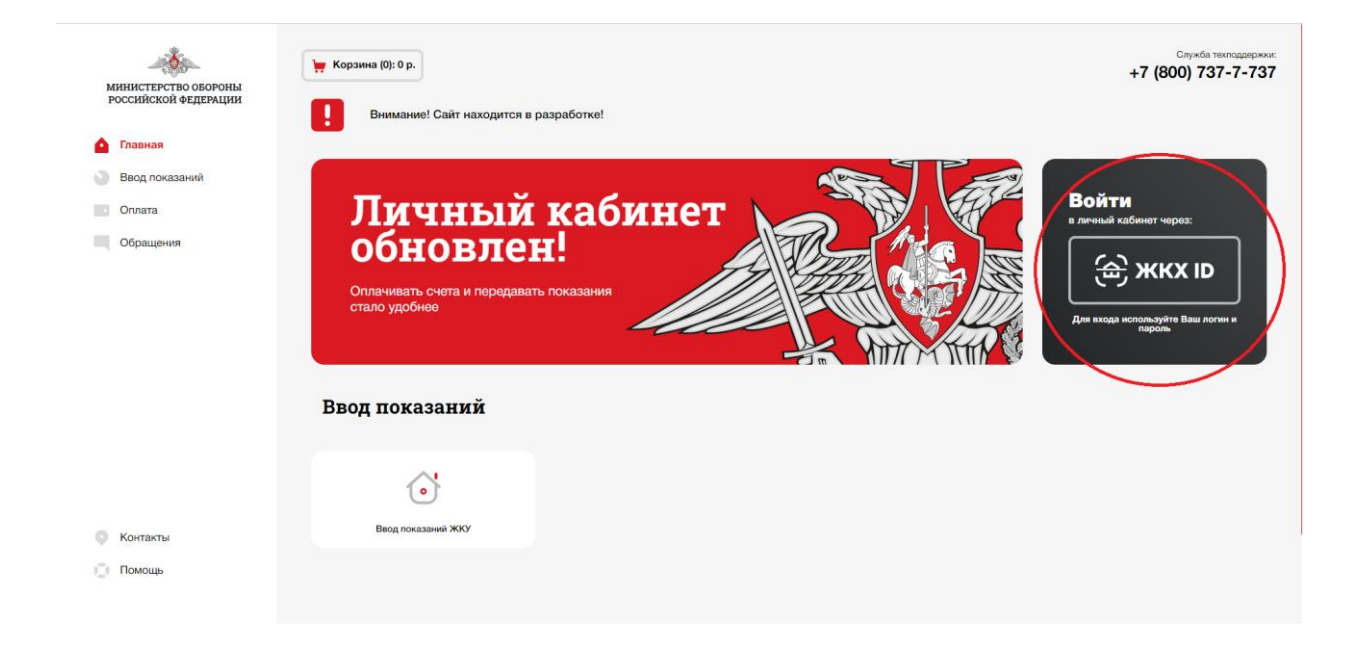

В открывшемся окне нажимаем на ссылку «Регистрация»

**2 шаг**: в открывшейся форме для регистрации ввести свои данные: логин, пароль, адрес электронной почты, ФИО, номер мобильного телефона. Обязательные к заполнению строки помечены звездочкой. Поставить галочку у согласия на обработку персональных данных и нажать кнопку «Зарегистрироваться».

| министен<br>Российске<br>Личный н<br>Регис                                                 | обраны<br>м Федерации<br>кабинет 2.0<br><b>трация</b> |   |
|--------------------------------------------------------------------------------------------|-------------------------------------------------------|---|
| Логин*                                                                                     | Фамилия*                                              |   |
| +79999999999                                                                               | Иванов                                                |   |
| В дальнейшем вход можно будет осуществлять по логину,<br>email-адресу или номеру телефона. | Имя*                                                  |   |
| Пароль*                                                                                    | Иван                                                  |   |
|                                                                                            | Отчество                                              |   |
| Повторите пароль*                                                                          | Иванович                                              |   |
|                                                                                            | Номер телефона                                        |   |
| Email-agpec *                                                                              | +79999999999                                          |   |
| test@mail.ru                                                                               |                                                       |   |
| 🗆 Даю своё согласие на обработку персональных д                                            | анных                                                 |   |
| ЗАРЕГИСТ                                                                                   | РИРОВАТЬСЯ                                            | 0 |
| HJ                                                                                         | ДАЕА                                                  |   |
|                                                                                            | VETECL TON DOMONIUM                                   |   |
| или зарет истрир                                                                           | Aurora uhu uomontu                                    |   |
| 6                                                                                          | time)                                                 |   |
|                                                                                            | $\sim$                                                |   |

**3 шаг**: на указанную при регистрации электронную почту будет отправлена подтверждающая ссылка, по который нужно кликнуть, чтобы завершить процесс регистрации личного кабинета.

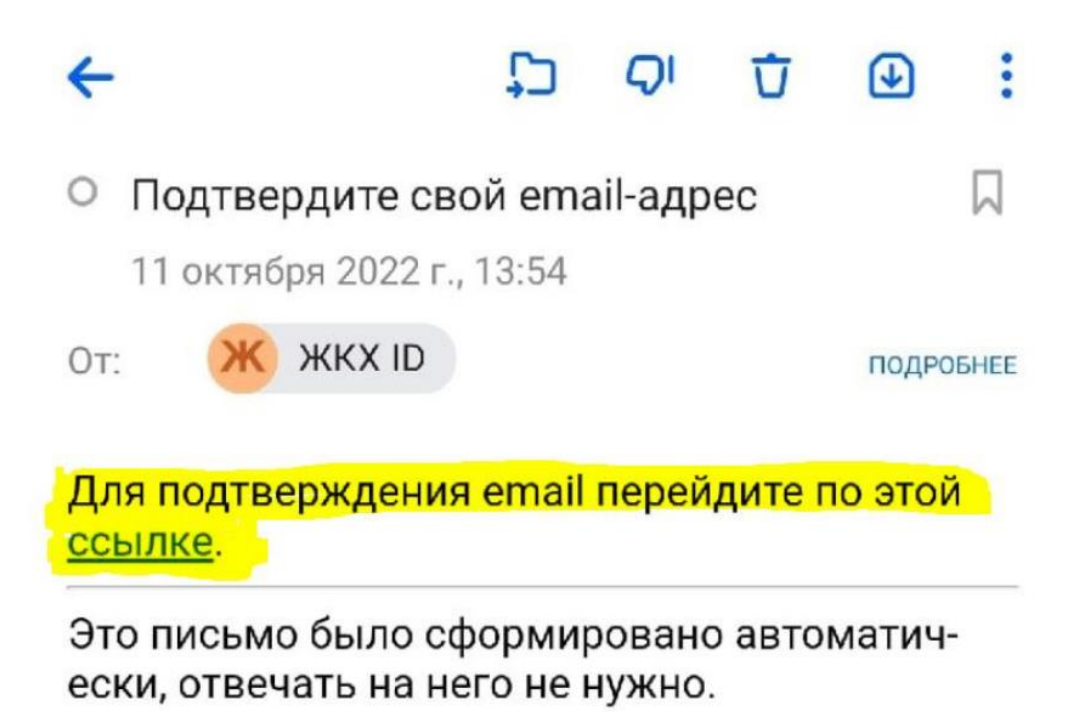

**4 шаг**: вот и всё – вы зарегистрировали Личный кабинет для оплаты услуг ЖКХ.

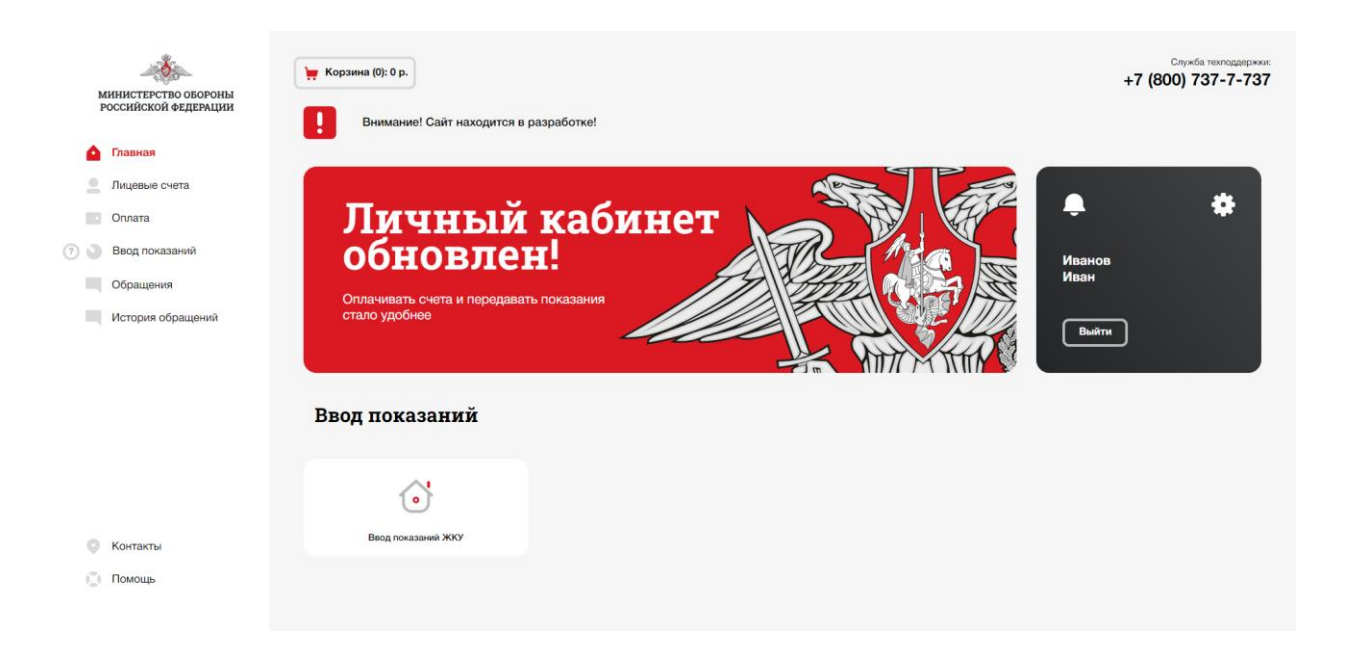

**5 шаг**: теперь можно привязать в личный кабинет свои лицевые счета. Для этого щёлкните на кнопку «Лицевые счета» в верхней левой части экрана. В появившемся окне нажмите на кнопку «Добавить лицевой счёт».

| министерство обороны<br>российской федерации                   | ₩ Корзина (0): 0 р.<br><u>Главнал</u> / Лицевью счета           |                                                               |                             |  | Служба техподдержки:<br>+7 (800) 737-7-737 |
|----------------------------------------------------------------|-----------------------------------------------------------------|---------------------------------------------------------------|-----------------------------|--|--------------------------------------------|
| Главная<br>Сплата<br>Сплата<br>Собращения<br>История обращений | Лицевые счета<br>У Вас не привязан<br>+<br>Добавить лицевой сче | ни один лицевой счет                                          |                             |  |                                            |
| Контакты                                                       |                                                                 |                                                               |                             |  |                                            |
| 📋 Помощь                                                       | © 2024 ООО «АИС ГОРОД»<br>Официальный сайт МО                   | Электронная почта: erc@mil.ru<br>Пользовательское соглашение. | Политика конфиденциальности |  |                                            |

**6 шаг**: в открывшейся форме введите адрес, выбрав из списка название населённого пункта, улицы, номера дома и квартиры, а также номер лицевого счёта. Поставьте галочку, что вы не робот, и нажмите «Добавить».

| министерство обороны<br>российской федерации | у Корзина (0): 0 р.<br>Главная / Лицевые счота / Добавление лицевого счета                                            | Служба техподарерник:<br>+7 (800) 737-7-737 |
|----------------------------------------------|----------------------------------------------------------------------------------------------------|---------------------------------------------|
| 🙆 Главная                                    | Лобавление лицевого счета                                                                                             |                                             |
| Лицевые счета                                |                                                                                                    |                                             |
| Оплата                                       | ратки дом<br>Выбрать регион V Дом V                                                                                   |                                             |
| 🕐 🌑 Ввод показаний                           | Насаленный пункт Клартира                                                                                             |                                             |
| Обращения                                    | Населенный пункт 🔹 Квартира 👻                                                                                         |                                             |
| История обращений                            | Улица<br>Улица                                                                                                    |                                             |
| 💿 Контакты                                   | Не нашли свой адрос?<br>Лецевой счет<br>Лецевой счет<br>Висклагс, чтобы продолжить<br>SmartCaptora by Yandex Cloud    |                                             |
| 📋 Помощь                                     | Добавляя Лицевой счет, Вы принимаете Пользовательское соглашение и даете согласие на<br>обработку персональных данных |                                             |
|                                              | Политика конфиденциальности сервисов                                                                                  |                                             |

**7 шаг**: лицевой счёт будет отображаться в списке лицевых счетов в центральной части экрана. Так же можно добавить и все остальные свои счета: за квартиру, дом, дачу, счета родителей и др.

| инистерство обороны<br>российской федерации<br>Главная<br>Иницевые счета | корзина (0): 0 р. Главная / Лицевые счета Лицевые счета                   |                                                              |                             | Сеунба техлодержии:<br>+7 (800) 737-7-737 |
|--------------------------------------------------------------------------|---------------------------------------------------------------------------|--------------------------------------------------------------|-----------------------------|-------------------------------------------|
| <ul> <li>Оплата</li> <li>Ввод показаний</li> <li>Обращения</li> </ul>    | Ульяновск<br>Федерации, 51, 60<br>№ 1000099996666<br>Иеанов Иван Иванович | ×                                                            | +<br>Добавить лицевой счет  |                                           |
| История обращений                                                        |                                                                           |                                                              |                             |                                           |
| <ul> <li>Сменить роль</li> <li>Контакты</li> </ul>                       |                                                                           |                                                              |                             |                                           |
| 📋 Помощь                                                                 | © 2024 ООО «АИС ГОРОД»<br>Официальный сайт МО                             | Электронная почта: erc@mil.ru<br>Пользовательское соглашение | Политика конфиденциальности |                                           |

Вот и всё. Теперь вы контролируете расчёты по своим счетам, видите историю начислений по всем услугам, можете передавать показания электро и водосчётчиков, хранить и в любое время просматривать квитанции, оплачивать их, получать консультации, информацию об электросчётчике и др. Квитанции в формате pdf-доступны к просмотру и скачиванию на вкладке Справки - Извещение на оплату.

| N<br>I | иннистерство обороны<br>российской федерации | <b>ж</b> Корзина (0): 0 р.                    |                                                             |                          |                                                     |                                    | Служба техподдержни:<br>+7 (800) 737-7-737               |
|--------|----------------------------------------------|-----------------------------------------------|-------------------------------------------------------------|--------------------------|-----------------------------------------------------|------------------------------------|----------------------------------------------------------|
| ۵      | Главная                                      | _ ЛС № 100000066669999 У                      | льяновск, Федерации, 51, 60                                 | Иванов Иван Иванови      | ч Состояние счета" 418.07                           | Pacuat                             | Процее                                                   |
| -      | Лицевые счета<br>Оплата                      | Ввод показаний                                | CIUNT                                                       |                          | Справки по лицевому<br>счету<br>Извещение на оплату |                                    |                                                          |
| 0 3    | Ввод показаний<br>Обращения                  |                                               |                                                             |                          |                                                     |                                    |                                                          |
|        | История обращений ВСТе                       | ГВС Теплоноситель                             | Hosee no                                                    | жазание Расход           | 2<br>Te                                             | 01.000<br>редано 31.05.2024        | СЧЕТЧИК<br>№ в2000000066_гвс<br>Ликвидация: 05.01.2026   |
|        |                                              | ▲ XBC                                         | House no                                                    | казание Расхор           | 2.<br>Ne                                            | <b>43.000</b><br>редано 31.05.2024 | СЧЕТЧИК<br>№ в298997866767_хвс<br>Ликвидация: 05.01.2026 |
|        |                                              |                                               |                                                             |                          |                                                     |                                    |                                                          |
| 0      | Сменить роль                                 |                                               |                                                             |                          |                                                     |                                    |                                                          |
| 0      | Контакты                                     |                                               |                                                             |                          |                                                     |                                    |                                                          |
| 0      | Помощь                                       | © 2024 ООО «АИС ГОРОД»<br>Официальный сайт МО | Электронная почта: erc@miLru<br>Пользовательское соглашение | Политика конфиденциально | сти                                                 |                                    |                                                          |

Желаем вам комфортной работы в вашем Личном кабинете!